# Installer un bloqueur de publicités

Sur Google Chrome

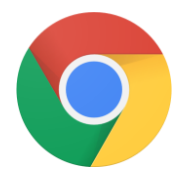

## 1. Ouvrir le menu en cliquant sur

:

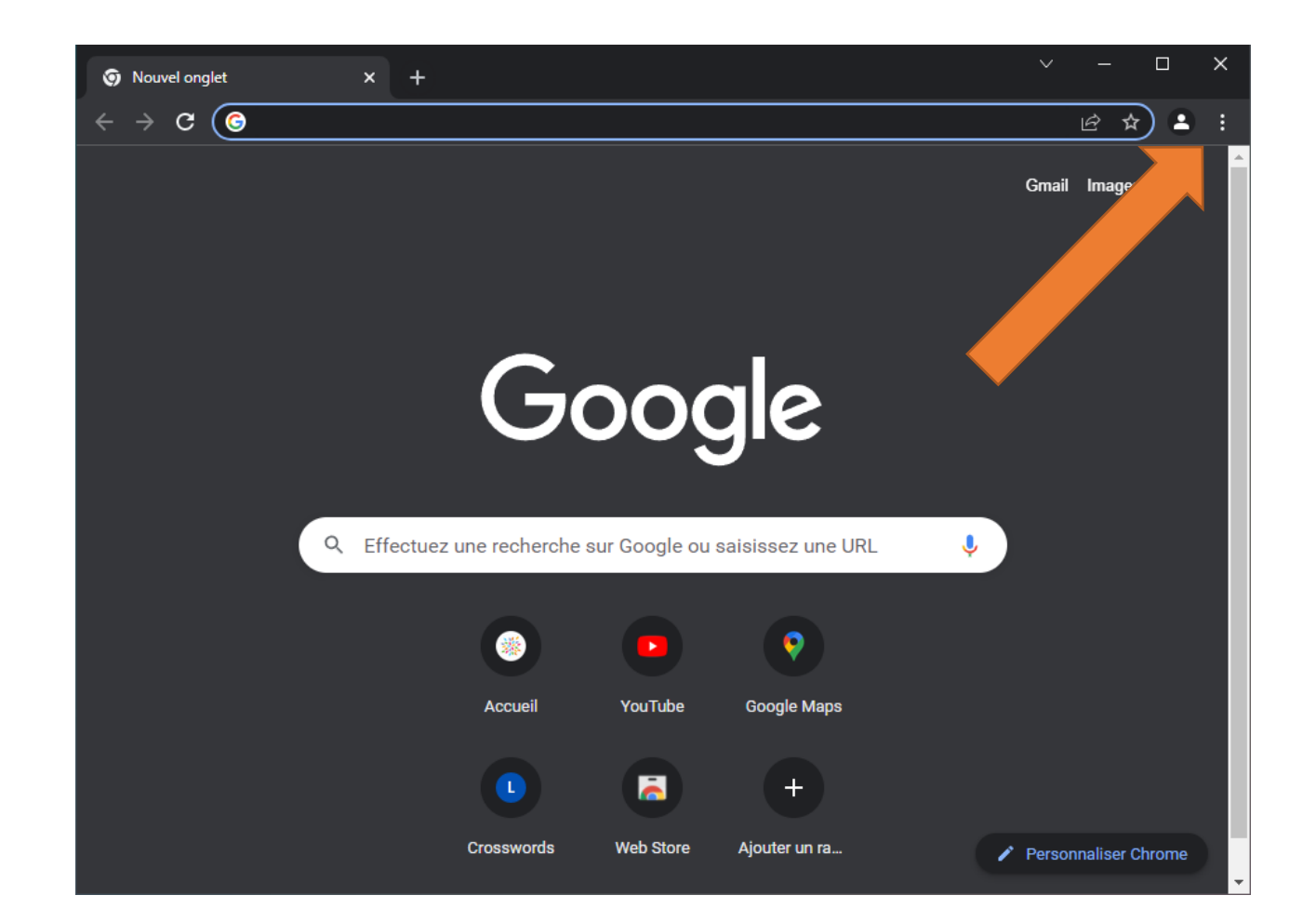

#### 2. Cliquer sur « Paramètres »

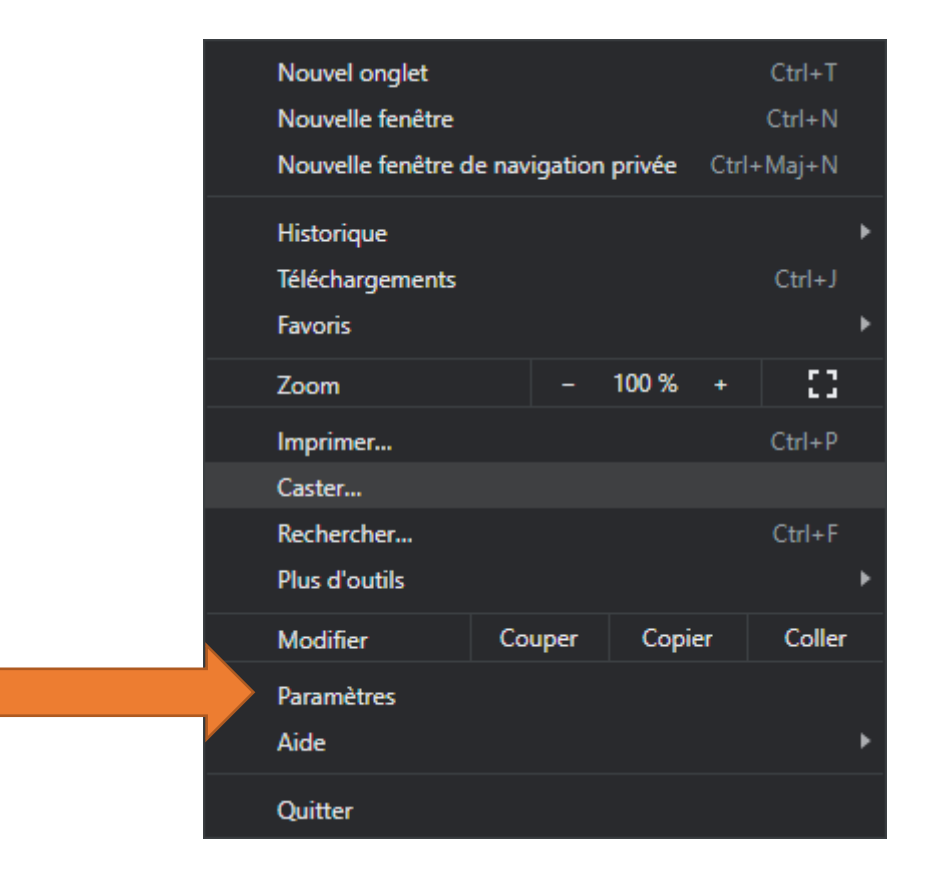

# 3. Ouvrir le menu en cliquant sur

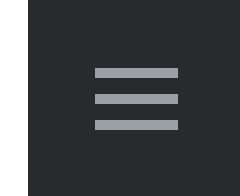

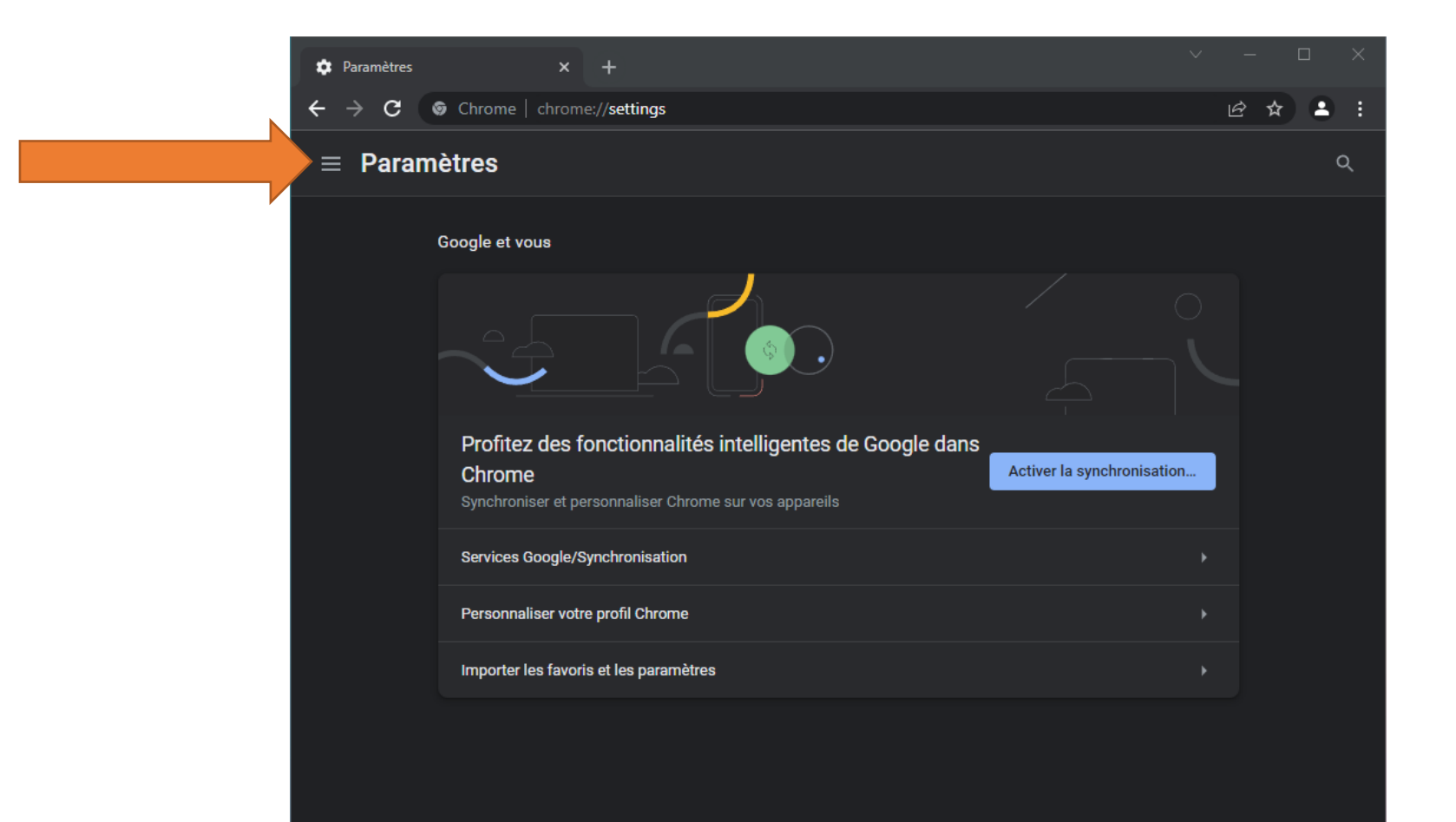

#### 4. Cliquer sur « Extensions »

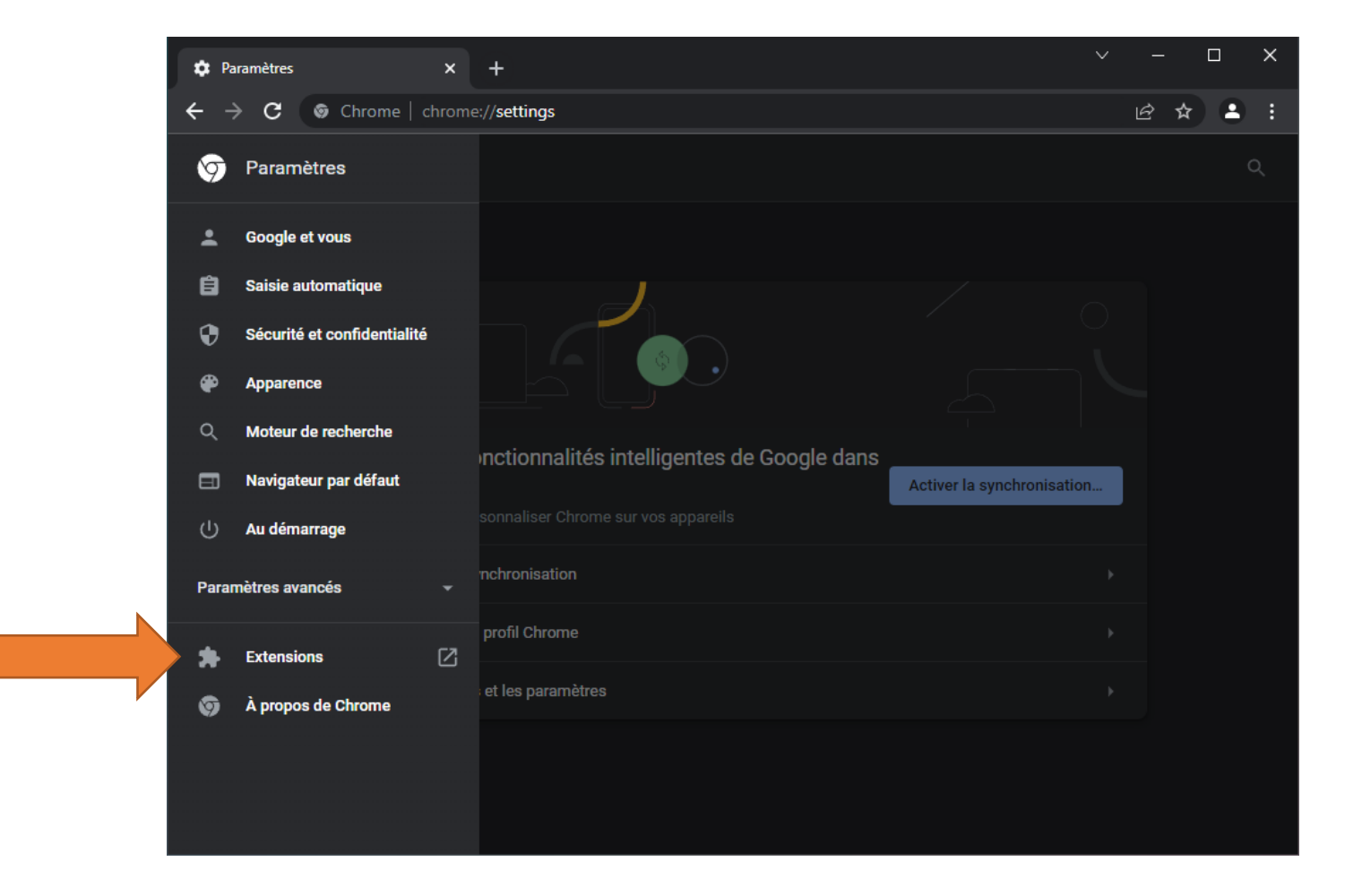

# 4. Ouvrir le menu en cliquant sur

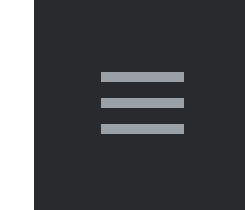

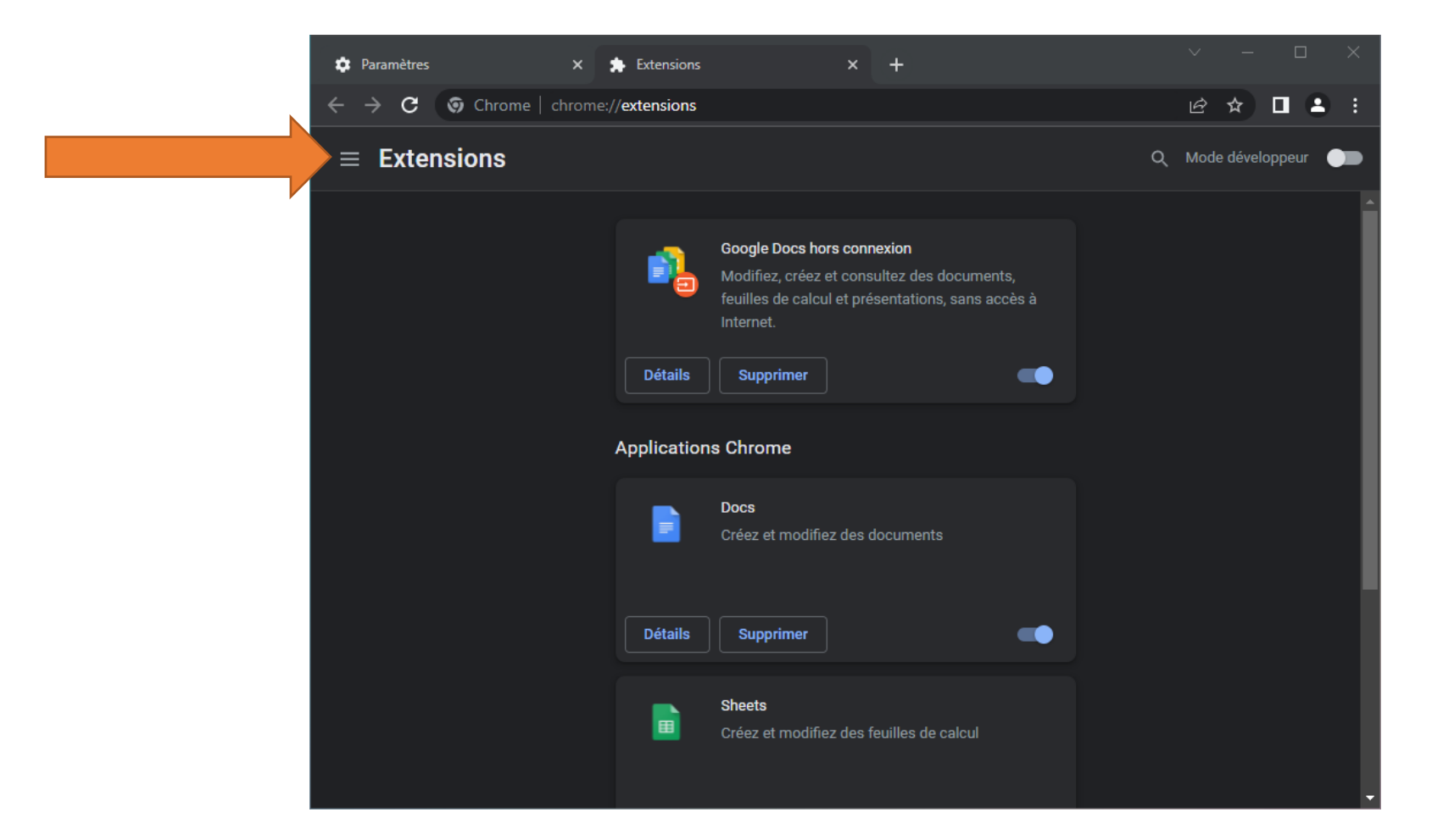

#### 5. Cliquer sur « Ouvrir le Chrome Web Store »

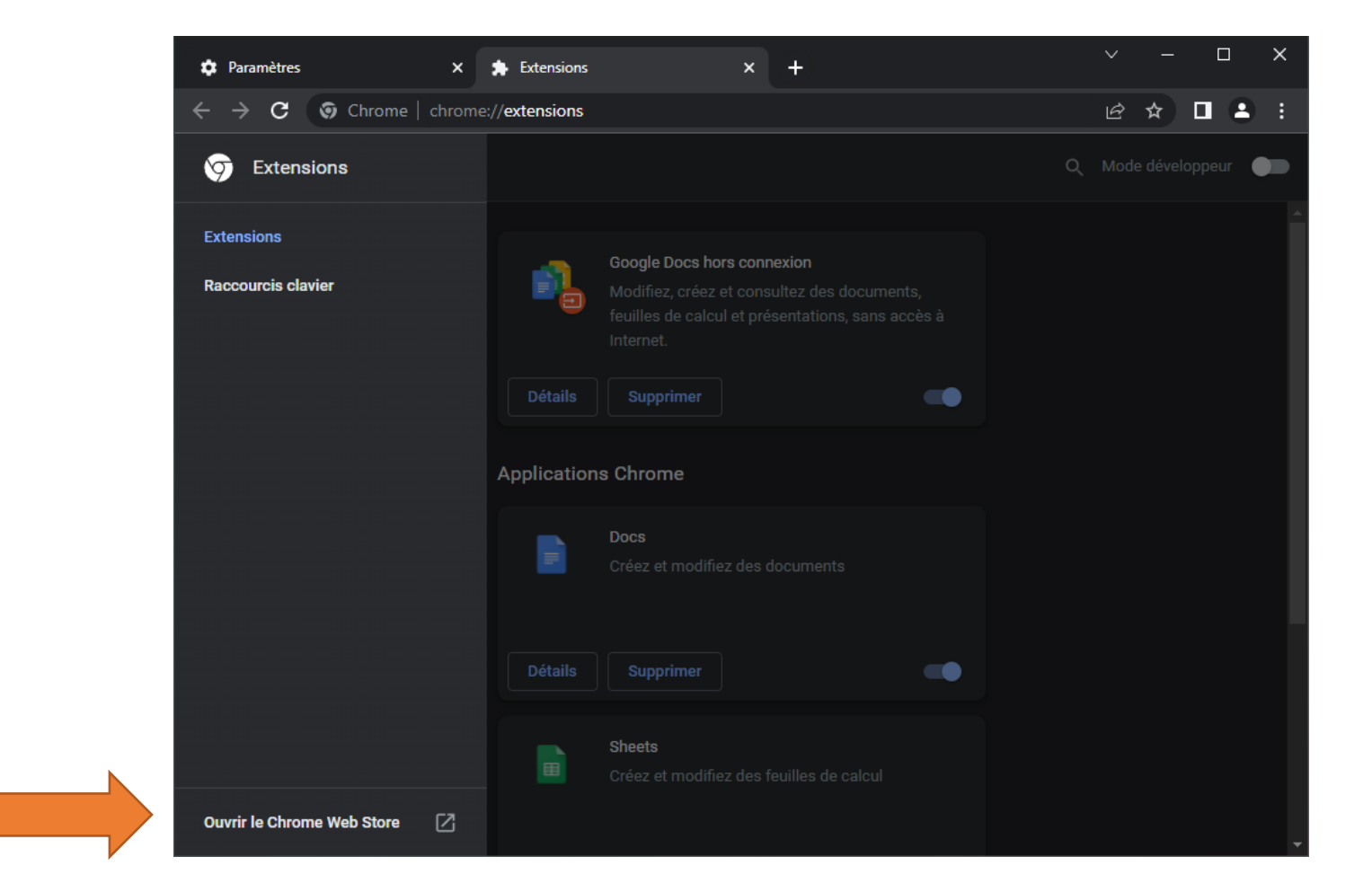

## 6. Rechercher « uBlock Origin »

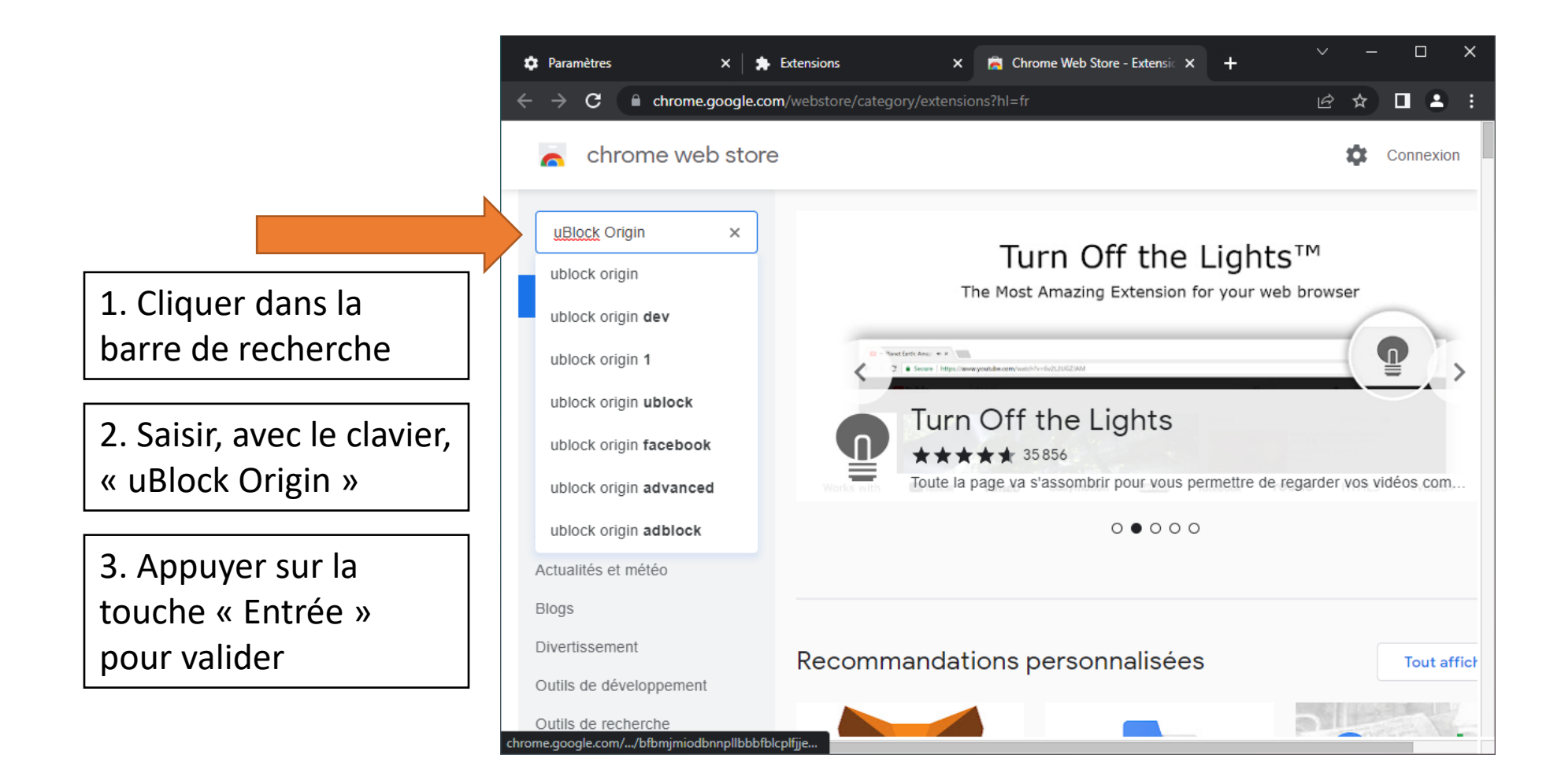

## 7. Cliquer sur l'extension « uBlock Origin »

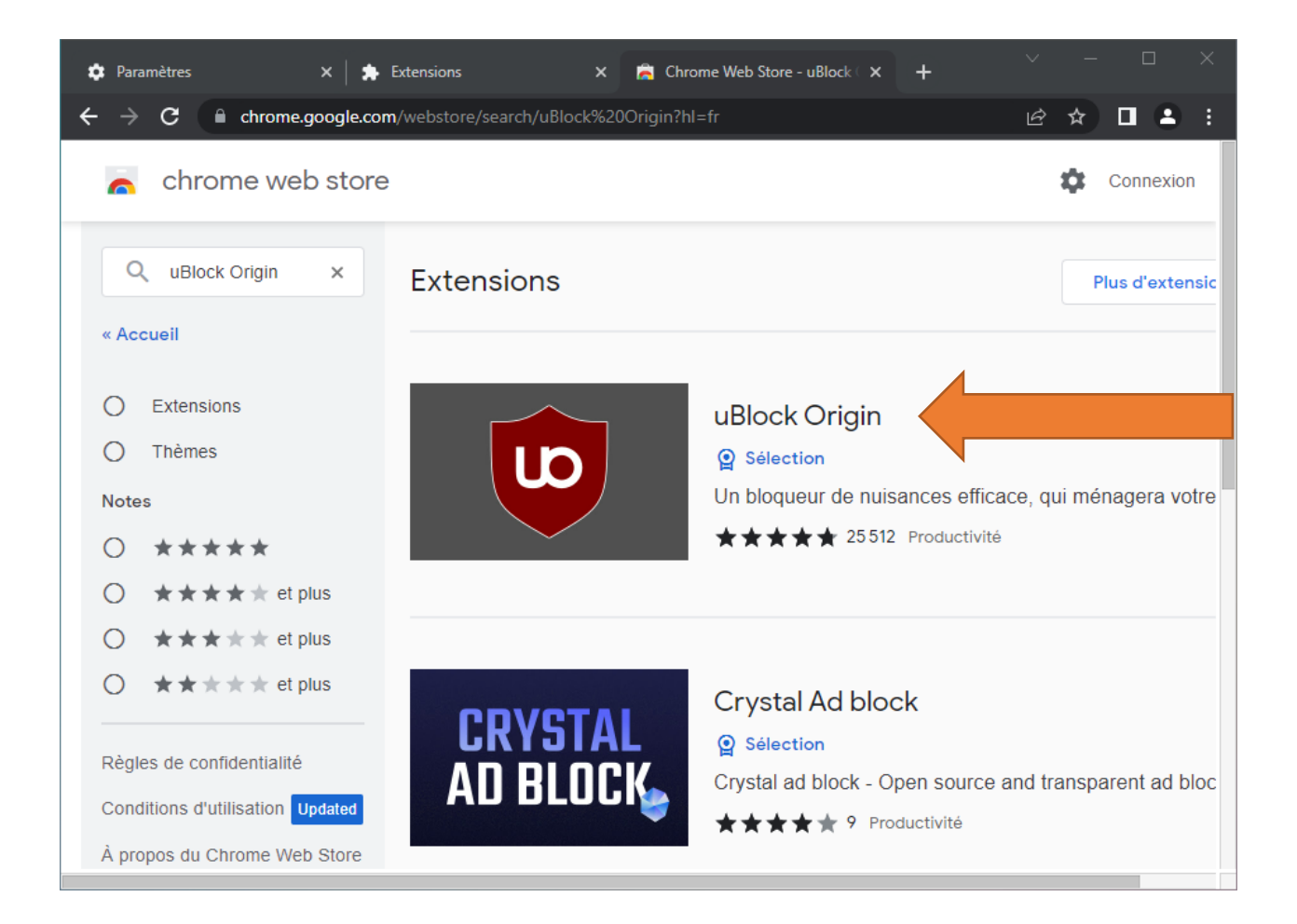

# 8. Cliquer sur « Ajouter à Chrome »

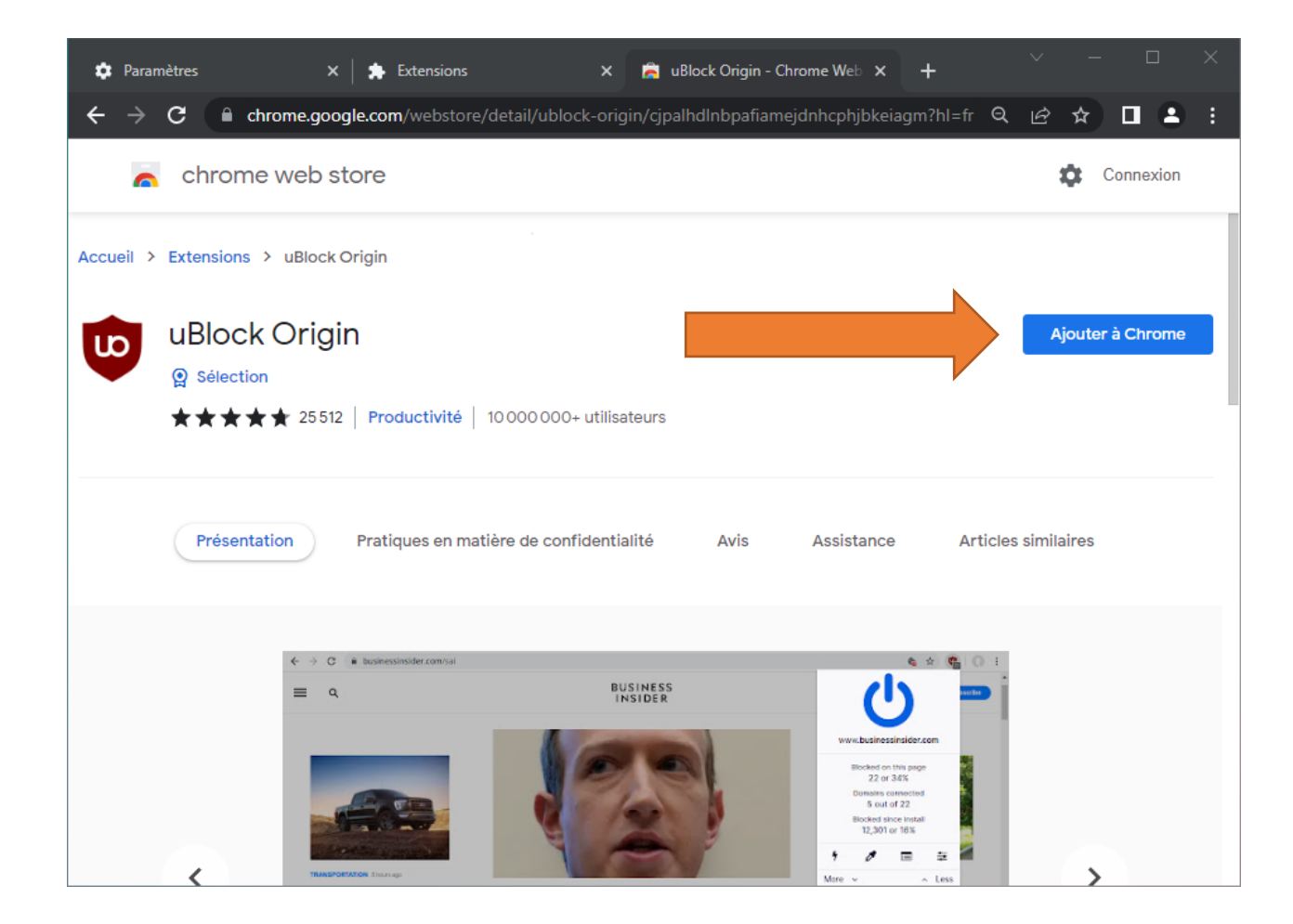

## 9. Cliquer sur « Ajouter l'extension »

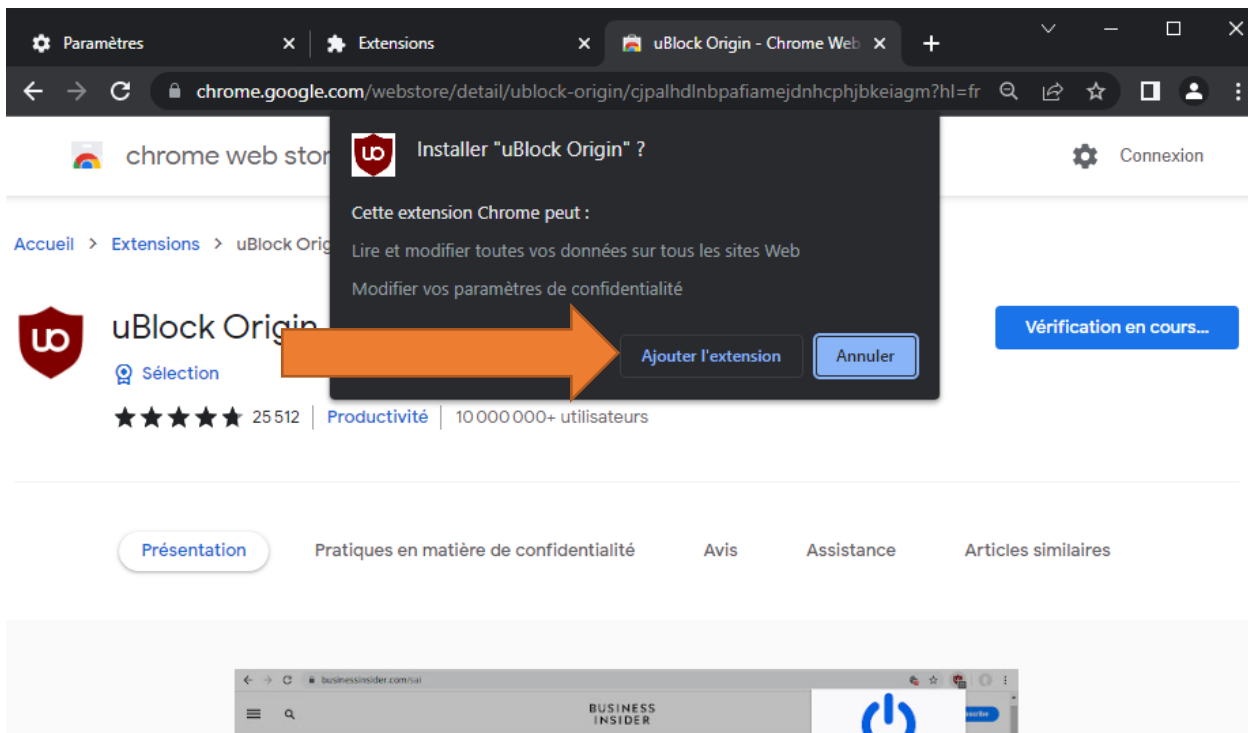

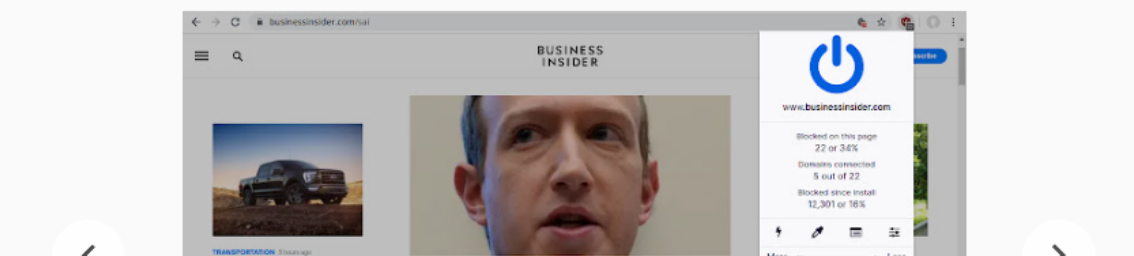

#### Et voilà !

Désormais, la grande majorité des publicités et des traqueurs sont bloqués par uBlock.

Cependant, il peut arriver que cela « casse » certains sites. Lorsque le cas se présente, il faut **désactiver temporairement l'extension**. C'est ce que nous faisons dans la suite du tutoriel.

#### 1. Ouvrir le menu des extensions

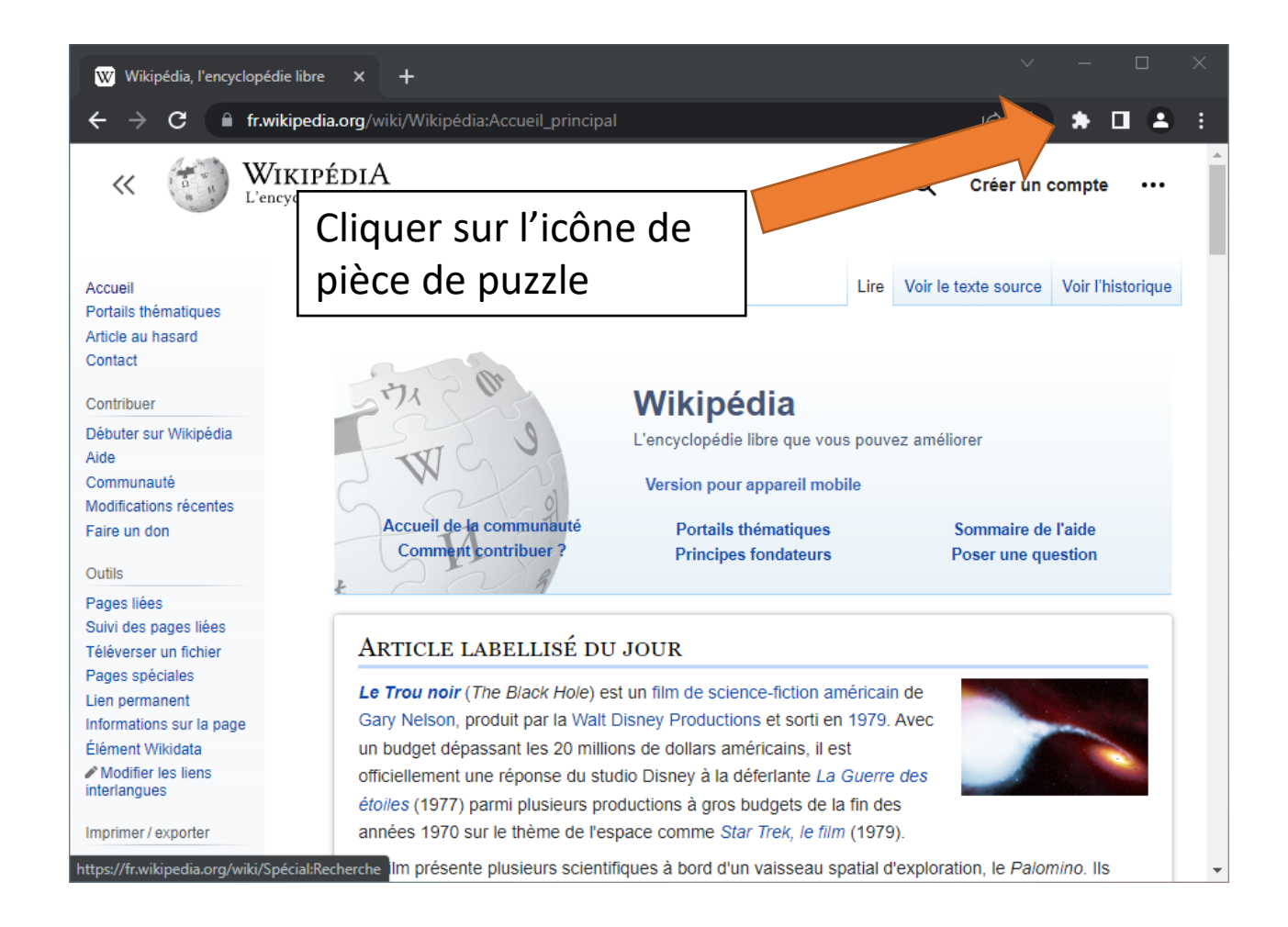

# 2. Cliquer sur « uBlock Origin »

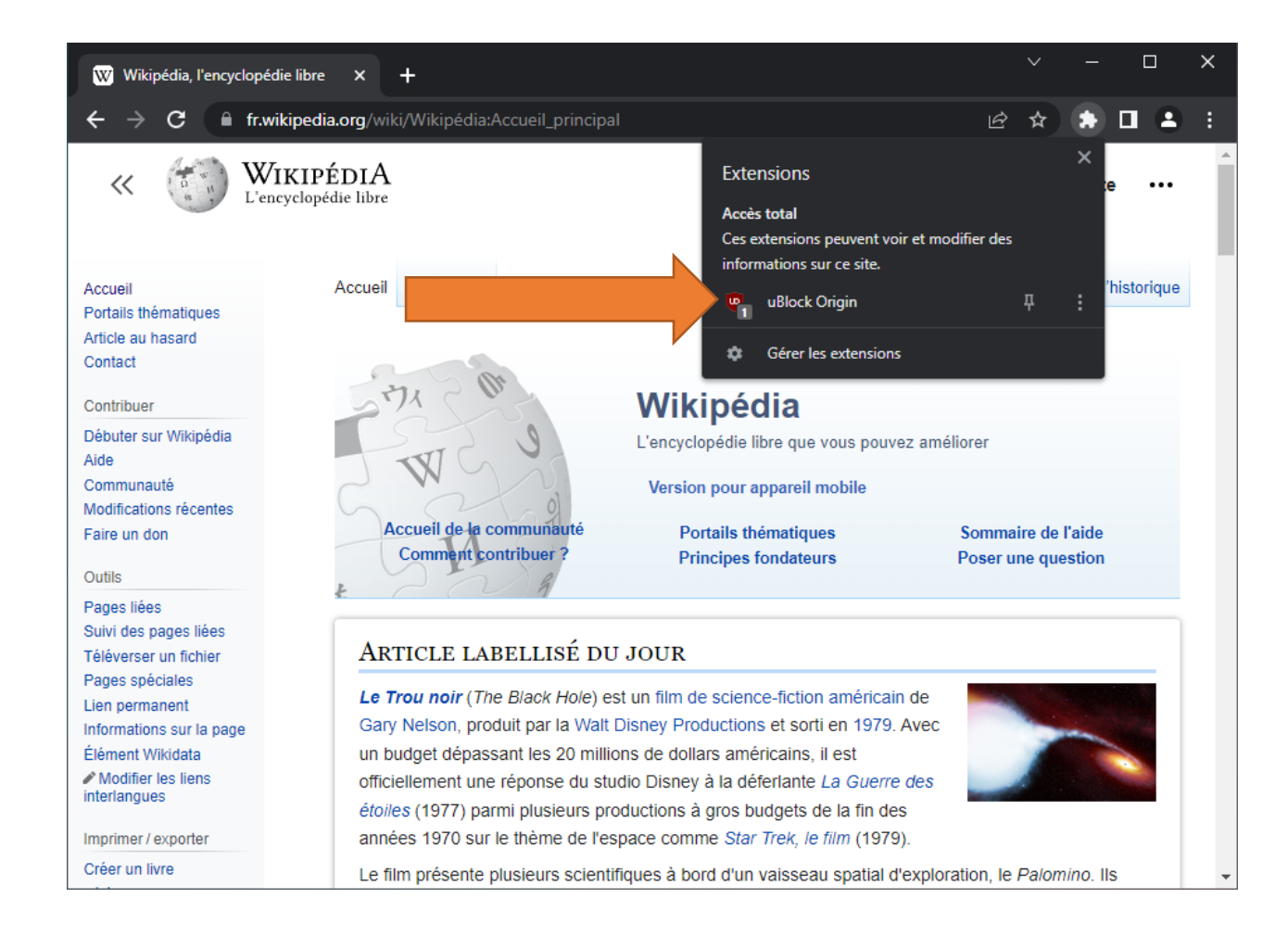

# 3. Cliquer sur le gros bouton bleu

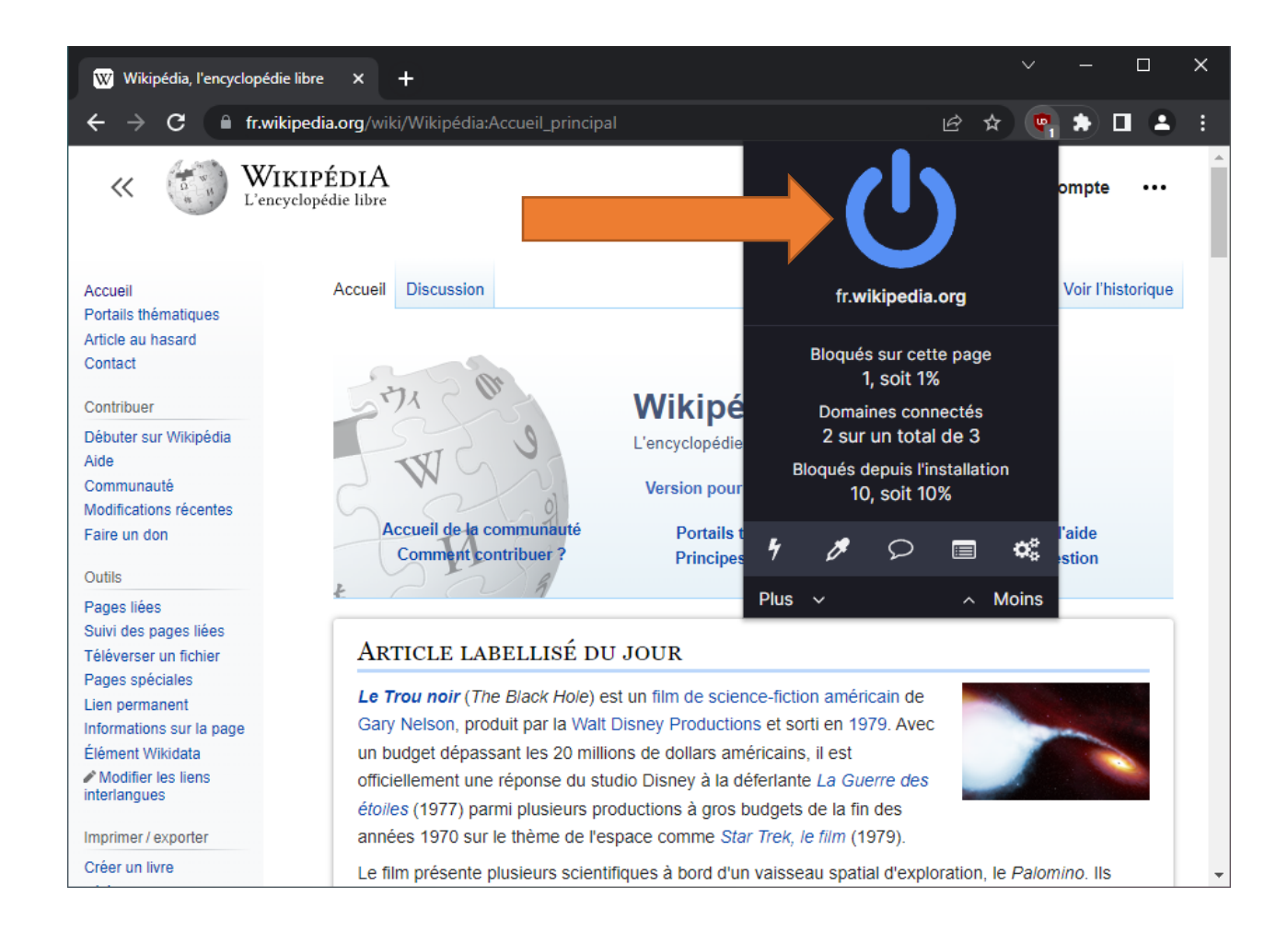

# 4. Rafraîchir la page

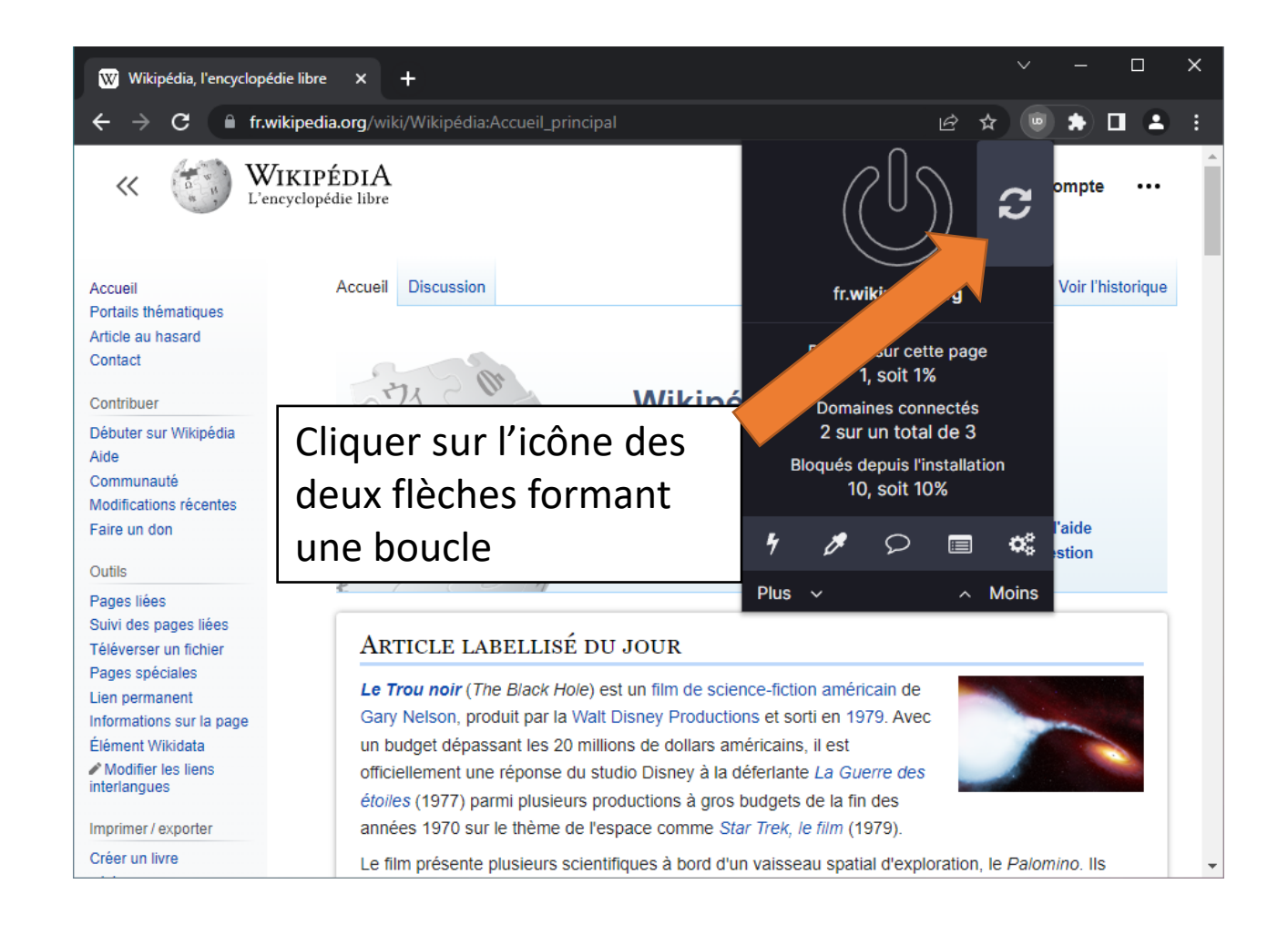